KUMaCo Manual J 2024v1

# 7. 支払経費を複数登録する方法 (学内者限定)

(KUMaCoマニュアル 2024年度版)

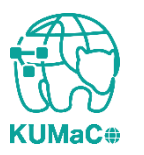

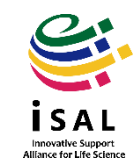

#### 7. 支払経費を複数登録する方法

KUMaCoでは支払経費を複数登録し、機器予約や依頼時に使い 分けることが出来ます。

複数経費を登録するには以下2つの方法があります。

- web申請(新規申請)
- 一括申請(EXCLEファイル提出)

詳細はマニュアル「7. 支払経費を複数登録する方法(web申請)」 または「7-2. 支払経費を複数登録する方法(一括申請)」をご確認 ください。

なおマイポータルからは支払経費の追加はできません。(登録 済みの支払経費の変更は可能ですが、使い分けができません。)

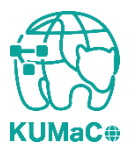

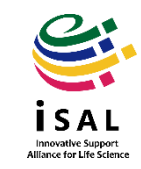

#### 7. 支払経費を複数登録する方法

前項のいずれかの方法で支払経費を追加すると、マイポータルの「登録情報の確認・変更」の画面で、登録情報が複数表示されます。

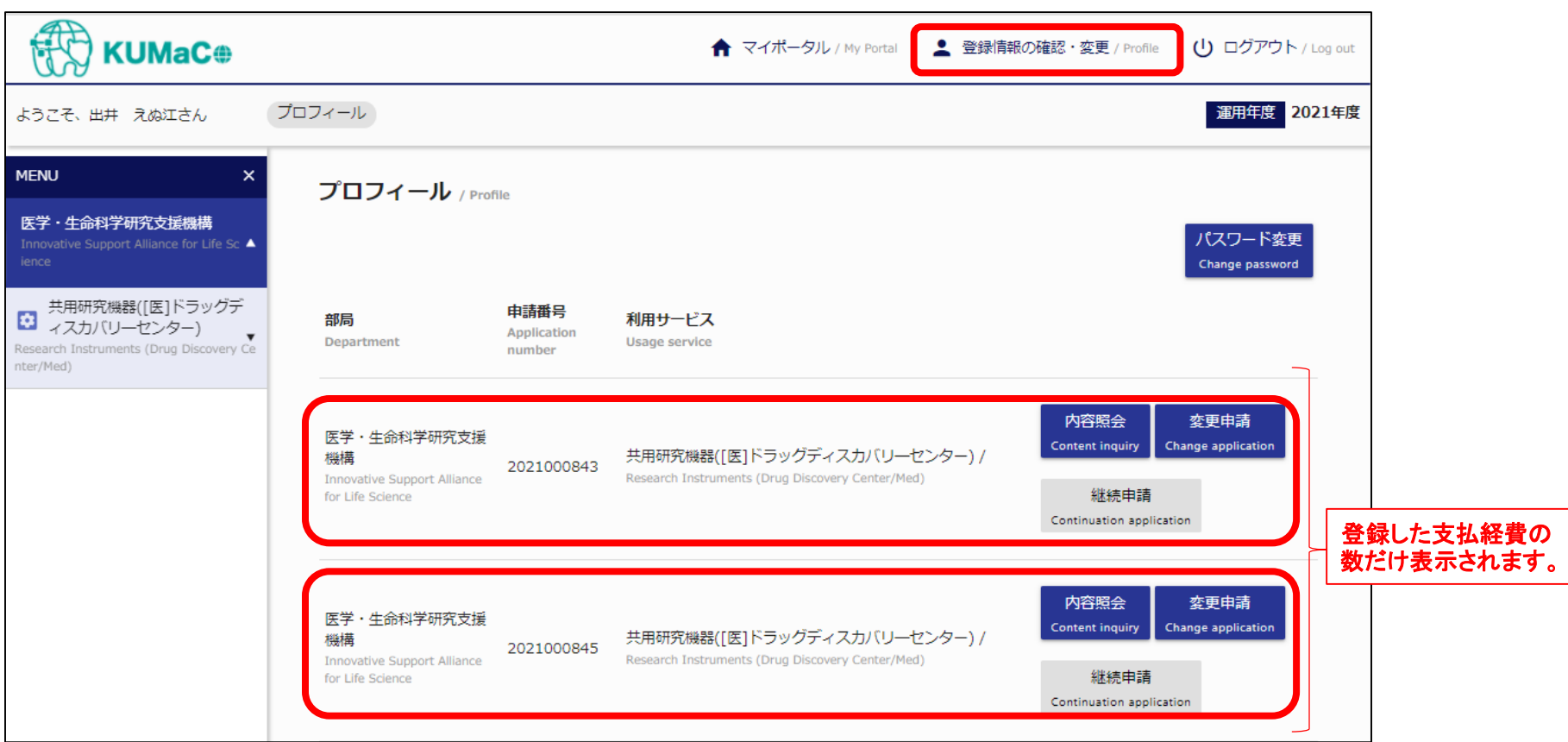

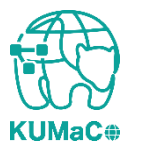

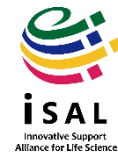

### 7. 支払経費を複数登録する方法

## 支払経費を複数登録していると、機器予約時(または受託解析依頼時)に申請番号(= 支払経費)がプルダウンで選択できるようになります。

| 医学・生命科学研究支援機構<br>Innovative Support Alliance for Life Sc ▲<br>ience             | 機器名 / Equipment name         |                                          | * の項目は必須入力です。<br>* Items are mandatory input. |
|---------------------------------------------------------------------------------|------------------------------|------------------------------------------|-----------------------------------------------|
| 共用研究機器([医]ドラッグディスカ/(リーセンター)<br>Research Instruments (Drug Discovery Center/Med) | 大判プリンター iPF8300S             |                                          |                                               |
|                                                                                 | 予約期間 / Reservation period    |                                          |                                               |
| 機器利用申請<br>Instrument Registration                                               | 予約期間<br>Reservation period * | ■ 2021-08-02 10 • : 00 • ~ ■ 00 • : 00 • |                                               |
| 機器予約<br>Time slot booking ►                                                     |                              |                                          |                                               |
| 予約済み機器一覧                                                                        | 申請番号 / Application Number    |                                          |                                               |
| Booking List<br>利用履歴<br>Usage history ►                                         | 中請番号 *<br>Application Number | <b>•</b>                                 |                                               |
|                                                                                 |                              | 2021000845 プルダウンで選択可能                    |                                               |
|                                                                                 |                              | 2021000843                               |                                               |
|                                                                                 |                              | 支払責任者 / Person in Charge                 |                                               |
|                                                                                 |                              | プロジェクト番号 / Project Number                |                                               |
|                                                                                 |                              | 予算科目 / Budget                            |                                               |
|                                                                                 |                              |                                          |                                               |
|                                                                                 |                              |                                          |                                               |
|                                                                                 |                              | 戻る確認画面へ                                  | Ć                                             |
|                                                                                 |                              |                                          |                                               |

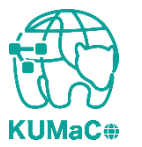

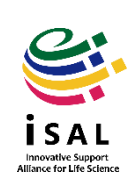